### Ki jingbthah ban install ïaka GeoGebra Spoken Tutorial Team IIT Bombay

## 1 Ka rukom ban install ïaka GeoGebra haka Ubuntu Linux OS

1. Ban bud ïa ki synjam ban Install, phi donkam ban long connect sha ka internet.

2. Phi dei ban dep install ïaka Synaptic Package Manager haka machine jong phi.

3. Lada ym pat dep install, sngewbha install ïaka Synaptic Package Manager pyndonkam ka Ubuntu Software Center.

#### 1.1 Ka rukom ban install ïaka GeoGebra

1. Haka Ubuntu 11.04 bad shajrong,

(a) Ñion ïa u Window key haka keyboard jong phi ban plie ïa ka Dash Home.

(b) Type Synaptic Package Manager.

(c) Click haka jingjied Synaptic Package Manager.

- 2. Thep ïaka Password jong phi.
- 3. Click ha OK.
- 4. Ha u search box, GeoGebra.
- 5. Click haki check box baroh ban install lut ïa baroh.
- 6. Click ha Mark for Installation na bynta ki check box baroh.
- 7. Click ha Mark.
- 8. Khadduh, click ha Apply.
- 9. Click biang ha Apply ban install.
- 10. Ka jing install kan shim katto katne minute ka shong kat kum ka jingstet ka internet jong phi.

1.2 Ka rukom ban install ïaka GeoGebra lyngba u Terminal

- 1. Plie ïa u terminal dakaba ñion lang ki key Ctrl + Alt + T.
- 2. Mynta ha u terminal type sudo apt-get install geogebra bad ñion Enter.
- 3. Thep ïaka system password lada donkam.
- Kan sa pyni katno kan download naka internet bad katno kan shim ïaka disk space jong phi.
- 5. Type y bad ñion Enter ban pynthikna ïa kane.
- 6. Kane kan install ïaka GeoGebra.
- 1.3 Ka rukom ban check ïaka jing install ïaka GeoGebra.
- 1. Plie ïa u terminal.
- 2. Mynta ha u terminal type geogebra bad ñion Enter.
- 3. Kane kan plie ïa u geogebra interface.

# 2 Ka rukom ban install ïaka GeoGebra haka Windows OS

1. Kane rukom kan install ïaka GeoGebra haka windows OS

2. Ha u default web browser jong phi, type https://www.geogebra.org/download

3. ïaid sharum jong ka page bad click ha u windows icon.

4. Jied ïa u save file

5. U GeoGebra-Windows-Installer-5-0-352-0.exe un download sha ka Download folder.

6. Double-Click Ha u GeoGebra-Windows-Installer-5-0-352-0.exe file.

## Ki jingbthah ban install ïaka GeoGebra Spoken Tutorial Team IIT Bombay

7. Ka User Account Control dialog box ka plie.

8. Click Yes haka dialog box.

9. Ka GeoGebra 5 Setup Wizard windows ka plie.

10. Dakaba long hi, ka ktien kadei English.

11. Click ha u jingshon Next.

12. Ka License Agreement window ka plie, click ha u jingshon I Agree bad click u jingshon Next.

13. Ka jing install kala sdang. Ka lah ban shim katto katne minute.

14. Click Finish ban pyndep ïaka jing install.

15. Ka Wizard ka shna ïa u shortcut haka Desktop.

16. U Interface ka GeoGebra u plie.